## Expunging a Case:

Watch Video

To expunge a case once you have received an Order telling you to do so, you must click on the case that is to be expunged. If there are multiple cases, you must do this process with each case.

Before you expunge a case, make sure that the Order Expunging has been sent to the parties, if there was one. If the Order still says Pending, most likely the person who does the Print Pending Notices report to mail out the orders won't have access to view expunged cases, so the order will never be sent to the parties.

|                                                 | Document Detail                                            |
|-------------------------------------------------|------------------------------------------------------------|
| Document date/time:                             | 10/20/2017 10:59:11 AM Stamped: 10/20/2017 10:59:33 AM     |
| Template:                                       | BLANK - Order Granting Petition for Expungement            |
| Status:                                         | Complete By: Karlene Thompson                              |
|                                                 | Send notice  Normal  Confidential  Sealed                  |
| Approval status:                                | Approved Date: 10/20/2017 10:59:11 AM By: Karlene Thompson |
| Order book:                                     | Page: 0                                                    |
| Document names/cases                            |                                                            |
| Laura Ingalls (2; Case: 1; 59JC1-2016-JS-2)     | Person detail                                              |
|                                                 |                                                            |
| Notices                                         |                                                            |
| Caroline Ingalls (Service by US Mail - Pending) |                                                            |
| Charles Ingalls (Service by US Mail - Pending)  | PENDING SERVICE                                            |
| Laura Ingalls (Service by US Mail - Pending)    |                                                            |

Once notice has been sent, you can proceed.

Best Practice would be to add a case status of "Expunged" before you expunge the case. Someone may ask "how many cases do you normally expunge in a year?" It is very easy to pull this data if we added a case status. To pull that data go to Menu | Miscellaneous | Local | Local Options | Custom Queries Menu | List case statuses for a date range.

| Considering highers Classic Tar                    | h h h |
|----------------------------------------------------|-------|
| - Case status history Close case Top               | Add   |
| 10/20/2017 - Expunged                              |       |
| 11/4/2016 - Closed; Informal Adjustment Terminated |       |
| 11/3/2016 - Informal Adjustment                    |       |
| 11/3/2016 - Case Filed                             |       |

After adding the case status, go to the top of the Document Detail screen and click the Expunged Yes button.

| Case type:*          | JS - Status/Unruly                                       | Cover sh   |
|----------------------|----------------------------------------------------------|------------|
| Access:*             | $\odot$ Normal $\bigcirc$ Confidential $\bigcirc$ Sealed | Expunged:* |
| Assigned/home court: | JC1 - Juvenile Court                                     | T          |

| If you have authority to see<br>Expunged Cases, this is<br>what you will see: | - Cases <u>Top</u>                                                                                                    |
|-------------------------------------------------------------------------------|----------------------------------------------------------------------------------------------------|
|                                                                               | Delinquency - 59JC1-2016-JD-5 (Case Filed)                                                                                             |
|                                                                               | Status/Unruly (Expunded) - 59JC1-2016-JS-2 (Expunded)                                                                                  |
|                                                                               | Ingalls, Laura(Case 1) - Defendant from 11/3/2016 thru 11/4/2016                                                                       |
|                                                                               | - Incidents Top                                                                                                    |
|                                                                               | 12/28/2016 11:27:07 AM - Law Enforcement referred by 17th District Drug Task Force<br>1 - Aggravated Assault (TCA 39-13-102), a Felony |
|                                                                               | 11/3/2016 7:39:19 AM - Parent Referral referred by Parent<br>1 - Unruly Behavior (TCA 37-1-102), a Status Offense                      |

| If you do NOT have          | - Cases Top                                                                        |
|-----------------------------|------------------------------------------------------------------------------------|
| authority, this is what you | Delinquency - 59JC1-2016-JD-5 (Case Filed)                                         |
| will see                    | Ingalls, Laura(Case 4) - Defendant from 12/28/2016 thru present                    |
| will see.                   |                                                                                    |
|                             | - Incidents Top                                                                    |
|                             |                                                                                    |
|                             | 12/28/2016 11:27:07 AM - Law Enforcement referred by 17th District Drug Task Force |

1 - Aggravated Assault (TCA 39-13-102), a Felony